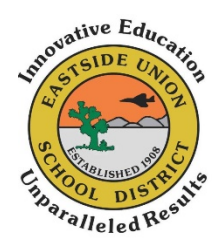

# How to Sign Into Your Eastside Union School District Chrome Book

## 1. Open the Chromebook lid.

- When you open the lid, the device should automatically power on. If it does not, there is a power button on the right side or at the top right corner of the keyboard.
- If the battery is dead, you will need to plug into an electrical outlet.

## 2. Connect to your home wi-fi network or hotspot.

• At the "Network not available" dialog box, select the SSID for your home wi-fi network or hotspot and type in the password for that network.

## 3. The "Sign into your chrome book" dialog box will open:

- Type in the user name that was provided by your school site and enter.
- At the password dialog, type in the password that was provided by your school site and enter.

#### 4. Your device will automatically open the Chrome browser to the ClassLink login page.

- Log in to **ClassLink** by clicking on the blue "Sign in with Google" banner.
  - $\circ$   $\;$  This will open your personal launch pad.

#### If you are having problems you may email or call your school site:

| Cole Middle School       | cms-support@eastsideusd.org | 661.946.1041 |
|--------------------------|-----------------------------|--------------|
| Columbia Elementary      | ces-support@eastsideusd.org | 661.946-5656 |
| Eastside Elementary      | ees-support@eastsideusd.org | 661.946.5431 |
| Eastside Academy         | cms-support@eastsideusd.org | 661.952.1225 |
| Enterprise Elementary    | ent-support@eastsideusd.org | 661.946.6277 |
| Tierra Bonita Elementary | tbs-support@eastsideusd.org | 661.946.3038 |